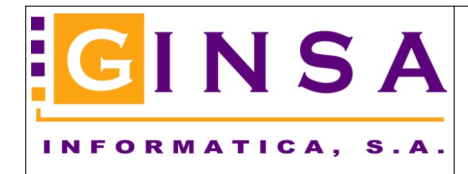

## Importante!!!

Estos procesos se puede repetir tantas veces como sea necesario.

## Antes de realizar el Proceso de Cierre.-

Antes de efectuar este proceso hay que estar seguros de haber realizado todos los apuntes contables del ejercicio.

## Proceso de Cierre.-

Para realizar el Cierre, ir a la opción.-

Menú Contabilidad > Cierre/Apertura > Asiento de Liquidación (Cierre)

| Este proceso efec<br>cancel<br>La Cuenta          | tua un apunte<br>lar su saldo c<br>de Liquidació | e por ca<br>ontra la<br>n es 12 | ada cuenta de<br>a Cuenta de Lig<br>2900 Perdida | los grupos 6 y 7 para<br>juidación.<br>s y Ganancias. |  |  |  |
|---------------------------------------------------|--------------------------------------------------|---------------------------------|--------------------------------------------------|-------------------------------------------------------|--|--|--|
| Los apuntes generados serán del tipo Liquidación. |                                                  |                                 |                                                  |                                                       |  |  |  |
|                                                   |                                                  |                                 |                                                  |                                                       |  |  |  |
| Cuenta Liquidación                                | 12900000                                         |                                 | 🔎 PERDIDAS Y                                     | GANANCIAS                                             |  |  |  |
| Acumulado DEBE                                    | 9                                                | 80,00                           |                                                  |                                                       |  |  |  |
| Acumulado HABER                                   |                                                  | 0,00                            | SALDO                                            | 980,00                                                |  |  |  |
| Fecha de Asiento                                  | 31/12/2018                                       | $\bigcirc$                      |                                                  |                                                       |  |  |  |
| Número de Asiento                                 | <auto></auto>                                    |                                 | Formato del l                                    | Diario                                                |  |  |  |
| Emitir Diario de Compr                            | obación                                          | $\checkmark$                    | Normal                                           | ○ Americano                                           |  |  |  |

En el formulario debe indicar la cuenta de liquidación (suele ser la 129..000 Perdidas y Ganancias), revisar los datos para el asiento (fecha asiento, emitir diario de comprobación) y pulsar [Generar].

Y el sistema realizara automáticamente todo el proceso cancelando todas las cuentas del grupo 6 y 7 a la cuenta de liquidación indicada.

Este proceso lo puede repetir tantas veces como sea necesario. Si el sistema detecta que ya ha realizando anteriormente este proceso de liquidación, el sistema automáticamente elimina el asiento de liquidación anterior y genera el nuevo.

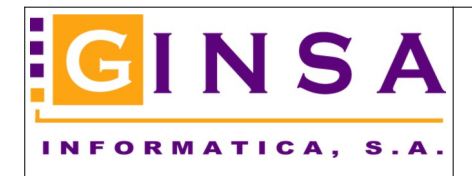

Proceso de Apertura.-

(Pasando saldos finales al nuevo ejercicio o no, según ud. decida)

Para realizar la Apertura, ir a la opción.-

Menú Contabilidad > Cierre/Apertura > Apertura Nuevo Ejercicio

| 👪 Apertura del Ejercicio 2019                          |                    | —    |                | × |  |  |  |  |  |
|--------------------------------------------------------|--------------------|------|----------------|---|--|--|--|--|--|
| Traspasar Saldos Finales y Generar Asiento de Apertura |                    |      |                |   |  |  |  |  |  |
| Fecha de Apertura                                      | 01/01/2019         |      |                |   |  |  |  |  |  |
| Nuevo Ejercicio a Aperturar                            | 2019               |      |                |   |  |  |  |  |  |
| Número de Gestión a Aperturar                          |                    |      |                |   |  |  |  |  |  |
| Título Nueva Contabilidad                              |                    |      |                |   |  |  |  |  |  |
| GINSA INFORMATICA, S.A.                                |                    |      |                |   |  |  |  |  |  |
|                                                        | Formato del Diario |      |                |   |  |  |  |  |  |
| Emitir Diario de Comprobación                          | Normal             | ⊖ Am | iericano       |   |  |  |  |  |  |
| ▶ <u>A</u> ceptar                                      |                    |      | 0 <u>S</u> ali |   |  |  |  |  |  |

Si se activa el check "Traspasar Saldos Finales y Generar Asiento de Apertura" entonces el sistema pasa los saldos finales al nuevo ejercicio.

Este proceso, también lo puede repetir tantas veces como necesite.

En el caso haber realizado anteriormente otro proceso de apertura pasando los saldos, el sistema automáticamente anula el traspaso anterior y realiza este nuevo traspaso.

Con este pase de saldos, ya estaría completado todo el proceso de cierre y apertura.

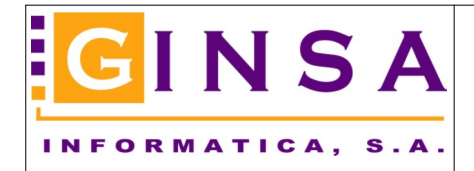

**Contabilidad** Cierre del Ejercicio y Apertura. (pasar saldos al nuevo ejercicio)

A continuación le detallamos como poder emitir diarios contables (incluso de todo el ejercicio), con varias opciones:

- Diario completo (apertura, apuntes normales, regularización, liquidación, cierre).
- Diario completo re-numerando asientos (a efectos solo del informe),
- Diario resumido por meses a nivel contable de 3 dígitos.
- Apertura (solo apuntes de tipo: apertura).
- Liquidación (solo apuntes de tipo: liquidación).
- Regularización (solo apuntes de tipo: regularización).
- Cierre ejercicio (esta opción es solo a efectos de obtener el informe como que todas las cuentas se ha cancelado el saldo contable).

## Listado Diario de Apuntes.-

Menú Contabilidad > Apuntes y Diarios > Listado del Diario de Apuntes.

| 🛄 Listado Diario Apuntes Contables 🛛 👘 💌                            |                                                                                                    |           |             |      |  |  |  |
|---------------------------------------------------------------------|----------------------------------------------------------------------------------------------------|-----------|-------------|------|--|--|--|
| Formato del Diari                                                   | io<br>) Americano                                                                                               | F/Emisión | 31/12/2018  |      |  |  |  |
| Tipo de Apunte                                                      | Normal                                                                                                    |           |             | ~    |  |  |  |
| Origen del Apunte<br>Diario de Resumen Mi<br>Es continuación del úl | Apertura<br>Normal<br>Regularización<br>Liquidación<br>Cierre Ejercicio<br>Diario Completo<br>E Diario Completo | Renumerad | 0           |      |  |  |  |
| Fecha Asiento II                                                    |                                                                                                    | FIN       | Ó           | _    |  |  |  |
| Número Asiento                                                      | INICIO                                                                                                    |           | FIN         |      |  |  |  |
| Acumulado Diario Ant                                                |                                                                                                    | 0,00      |             |      |  |  |  |
| Acumulado Diario Ant                                                |                                                                                                    | 0,00      |             |      |  |  |  |
| Primer Número Pagina                                                |                                                                                                    | 0         |             |      |  |  |  |
| Mostrar Número de Ap                                                | ounte                                                                                                    |           |             |      |  |  |  |
| 실 [mprimir                                                          |                                                                                                    |           | <u> 0</u> S | alir |  |  |  |

En el campo [Tipo de Apunte] es donde puede elegir el tipo de informe que desea obtener.

Fin del documento.